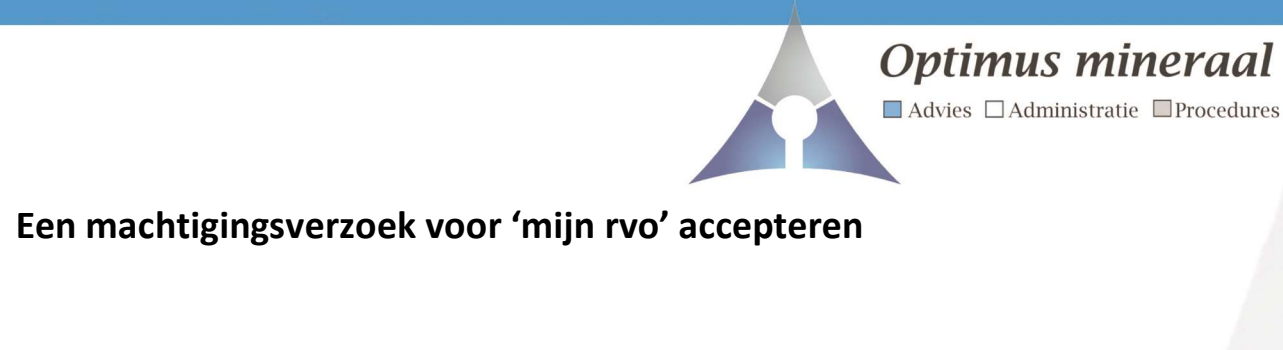

1. Log met e-herkenning in op 'mijn rvo'

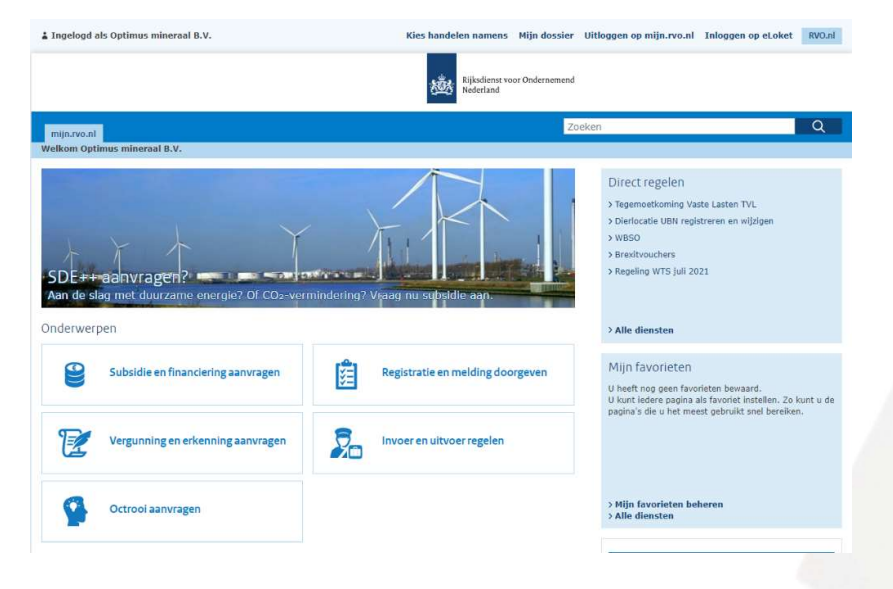

2. Ga naar 'mijn dossier' en ga naar het onderdeel machtigingen (rechts op het scherm) Kies voor de optie 'registreren en beheren'

| I bent on uw persoonlijke pagina. II kunt in Mijn dossier uw gegevens en zak | en bekilken en beheren. Ook kunt u uw digital | ale                                                                                                 |
|------------------------------------------------------------------------------|-----------------------------------------------|----------------------------------------------------------------------------------------------------|
| locumenten openen, registraties bijwerken en machtigingen beheren.           | ten bengren en beneren, bor kant o an agita   | Optimus mineraal B.V.                                                                               |
|                                                                              |                                               | De Rauwendaal 62                                                                                    |
| Zaken                                                                        |                                               | 6666CE HETEREN                                                                                      |
|                                                                              |                                               | KVK-nr. 77342089                                                                                    |
|                                                                              |                                               | Kelatienummer 218319465<br>Telefoon Niet bekend                                                     |
| Decumentan                                                                   |                                               | Mobiel 0646003843                                                                                   |
| bocumenten                                                                   |                                               | E-mail info@optimus-mineraal.nl                                                                     |
| Datum Titel                                                                  | Referentie Afzen                              | nder Rekeningnummer Niet bekend                                                                     |
|                                                                              |                                               | Wijzigen                                                                                            |
|                                                                              |                                               | 11/10/00/07                                                                                         |
|                                                                              |                                               | wijzigingr                                                                                          |
|                                                                              |                                               | Geeft u een wijziging in uw gegevens door? Uw<br>wijziging wordt eerst verwerkt voordat u de nieuwe |
|                                                                              |                                               | gegevens ziet.                                                                                      |
|                                                                              | > Toon all                                    | lle                                                                                                 |
| Dieren en Percelen                                                           |                                               | Post indienen                                                                                       |
| Identificatie en registratie van dieren                                      |                                               | Digitaal post Versturen                                                                             |
| Mijn percelen registreren                                                    |                                               |                                                                                                    |
| Registraties                                                                 |                                               | Machtigingen                                                                                        |
| Gegevens over                                                                |                                               | Mijn machtigingen mijn.rvo.nl                                                                       |
| > Aalvangsten                                                                |                                               | Registreren en beheren                                                                              |
| > Betalingsrechten                                                           |                                               |                                                                                                    |
| > Driepartijenovereenkomsten mest                                            |                                               | Machtiging I&R Registreren                                                                          |
| > Productierechten                                                           |                                               |                                                                                                    |
| > Quota export mest                                                          |                                               |                                                                                                    |
| > Samenvatting transporten dierlijke mest                                    |                                               | TAN-codes                                                                                           |
| > Samenvatting transporten zuiveringsslib en compost                         |                                               | TAN ender mile ave al                                                                               |
| > Transporten dierlijke mest                                                 |                                               | Aanvragen                                                                                           |

1

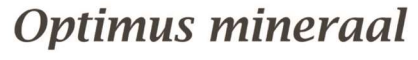

Advies Administratie Procedures

3. De ontvangen verzoeken staan geaccentueerd aangegeven. Klik op het groene vinkje om het verzoek te accepteren of op het rode kruis om het verzoek te weigeren.

|                                                                                                    | Rijksdienst voor Or<br>Nederland                                                                               | ndernemend                    |                               |
|----------------------------------------------------------------------------------------------------|----------------------------------------------------------------------------------------------------|-------------------------------|-------------------------------|
|                                                                                                    |                                                                                                    |                               |                               |
| Welkom Optimus mineraal B.V.                                                                                                    |                                                                                                    |                               |                               |
| Mijn machtigingen         Hier kunt u alle zaken regelen die met uw         Acties         Semachtigde worden         Iemand machtigen         Machtigingen         Wie heb ik gemachtigd? | v machtigingen te maken hebben. Bij <u>Mjin instellingen</u> ( 🖸 ) kunt u aangeve<br>Wie heeft mij gemachtigd? | n hoe u berichten over uw mac | 🐼 🥐                           |
| i Ontvangen verzoek: iemand wil uv                                                                                                    | v gemachtigde worden                                                                                           |                               |                               |
| Ontvangen verzoeken (1):                                                                                                    |                                                                                                    |                               | > Toon historie van verzoeken |
| Naam                                                                                                    | Waarvoor gemachtigd                                                                                            | Begindatum                    | Einddatum                     |
| Toon van der Putten                                                                                                    | Alle diensten in Mijn machtigingen(volmacht)                                                                   | 20-10-2021 17:15              | ( v x                         |
| Machtigingen (0):<br>Er zijn geen actuele machtigingen geregi                                                                                                    | streerd.                                                                                                    |                               | Resultaten per pagina: 20 🗸   |

4. Indien u het verzoek accepteert kunt u een einddatum ingeven en eventueel nog een korte toelichting geven. Wilt u dat niet: klik dan op 'volgende'

| elkom Optimus mineraal B.V.                                                    |                                                                                                    |            |              | _      |    |
|--------------------------------------------------------------------------------|----------------------------------------------------------------------------------------------------|------------|--------------|--------|----|
| Mijn machtigingen                                                              | Toelichten machtigingsverzoek                                                                                                    |            |              | ?      |    |
| Wie heb ik gemachtigd?<br>Ontvangen verzoek<br>> Toelichten machtigingsverzoek | Tekst in het veld Toelichting ziet u later terug bij het bekijken van de machtiging. Dit krijgt de persoon die het verzoek heeft gestuurd ook te zien. |            |              |        |    |
| > Accepteren machtigingsverzoek                                                | Begindatum                                                                                                    | 20-10-2021 | (dd-mm-jjjj) |        |    |
|                                                                                | Einddatum                                                                                                    |            | (dd-mm-jjjj) |        |    |
|                                                                                | Toelichting                                                                                                    |            |              |        |    |
|                                                                                |                                                                                                    |            |              | Volgen | le |
|                                                                                |                                                                                                    |            |              |        |    |
|                                                                                |                                                                                                    |            |              |        |    |

2

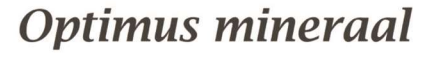

Advies Administratie Procedures

5. Tenslotte wordt u verzocht om te bevestigen dat de gegevens correct zijn. Dit doet u door het vakje voor 'ja, ik accepteer.....' aan te klikken en vervolgens op de knop 'verstuur te drukken.

|                                                                                                    |                                      | Rijksdienst voor Ondernemend<br>Nederland                                                                                                    |
|----------------------------------------------------------------------------------------------------|--------------------------------------|----------------------------------------------------------------------------------------------------|
|                                                                                                    |                                      |                                                                                                    |
| Welkom Optimus mineraal B.V.  Mijn machtigingen Wie heb ik gemachtigd? Ontvangen verzoek           | Accepteren mac                       | ntigingsverzoek                                                                                                    |
| <ul> <li>&gt; Toelichten machtigingsverzoek</li> <li>&gt; Accepteren machtigingsverzoek</li> </ul> | Verzoek van<br>Onderwerp<br>Looptijd | • Toon van der Putten, KvK 55588778, De Rauwendaal 62, 6666CE HETEREN<br>• Alle diensten in Mijn machtigingen(volmacht)<br>Begindatum 20-10-2021 17:15<br>Einddatum geen |
|                                                                                                    | Zijn de gegevens juist?              | Ja, ik occepteer het machtigingsverzoek. Voor machtigingen gelden deze <u>algemene voorwaarden</u> .         Vorige                                                      |
|                                                                                                    |                                      | -                                                                                                    |

6. Hiermee is de machtiging verleend. De gemachtigde kan aan de gang. Druk op de knop 'sluiten en naar mijn machtigingen' om het scherm te verlaten.

|                                                                                                    | Rijksdienst voor Ondernem<br>Nederland                                                       | end                               |
|----------------------------------------------------------------------------------------------------|----------------------------------------------------------------------------------------------|-----------------------------------|
| Welkom Ontimus mineraal B V                                                                                                    |                                                                                              |                                   |
| <ul> <li>&gt; Mijn machtigingen</li> <li>&gt; Wie heb ik gemachtigd?<br/>Ontvangen verzoek</li> <li>&gt; Toelichten machtigingsverzoek</li> <li>&gt; Accepteren machtigingsverzoek</li> </ul> | Bevestiging<br>Accepteren machtigingsverzoek<br>U heeft het machtigingsverzoek geaccepteerd. | 0                                 |
|                                                                                                    | _                                                                                            | Sluiten en naar Mijn machtigingen |
|                                                                                                    |                                                                                              |                                   |

3